## CATS Turnitin Kullanım Kılavuzu

Kütüphane ve Dokümantasyon Daire Başkanlığı

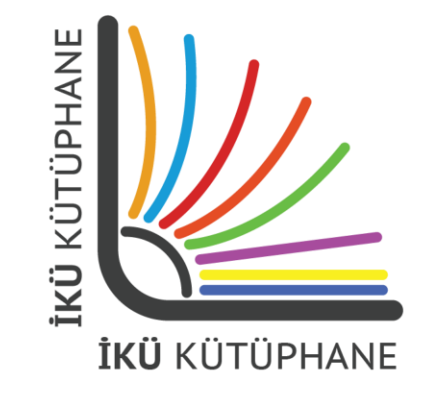

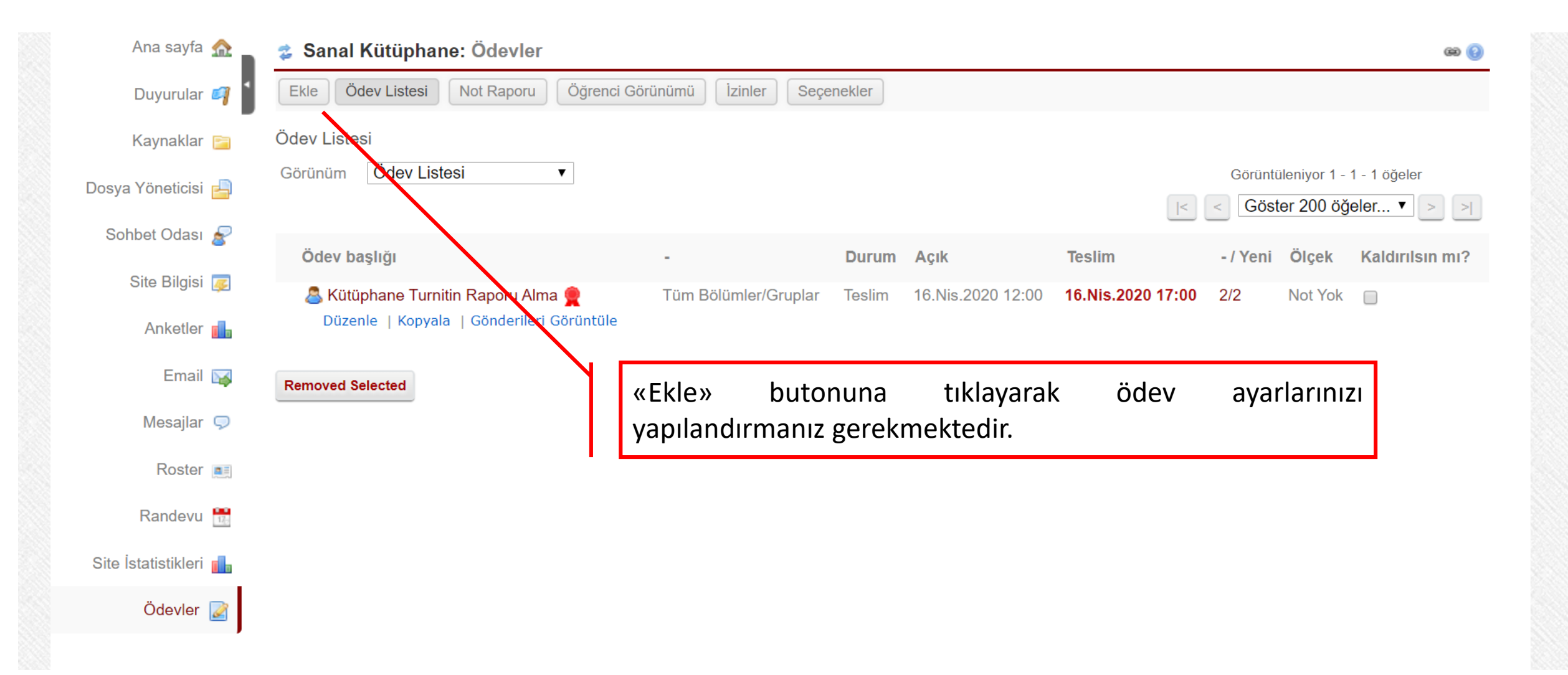

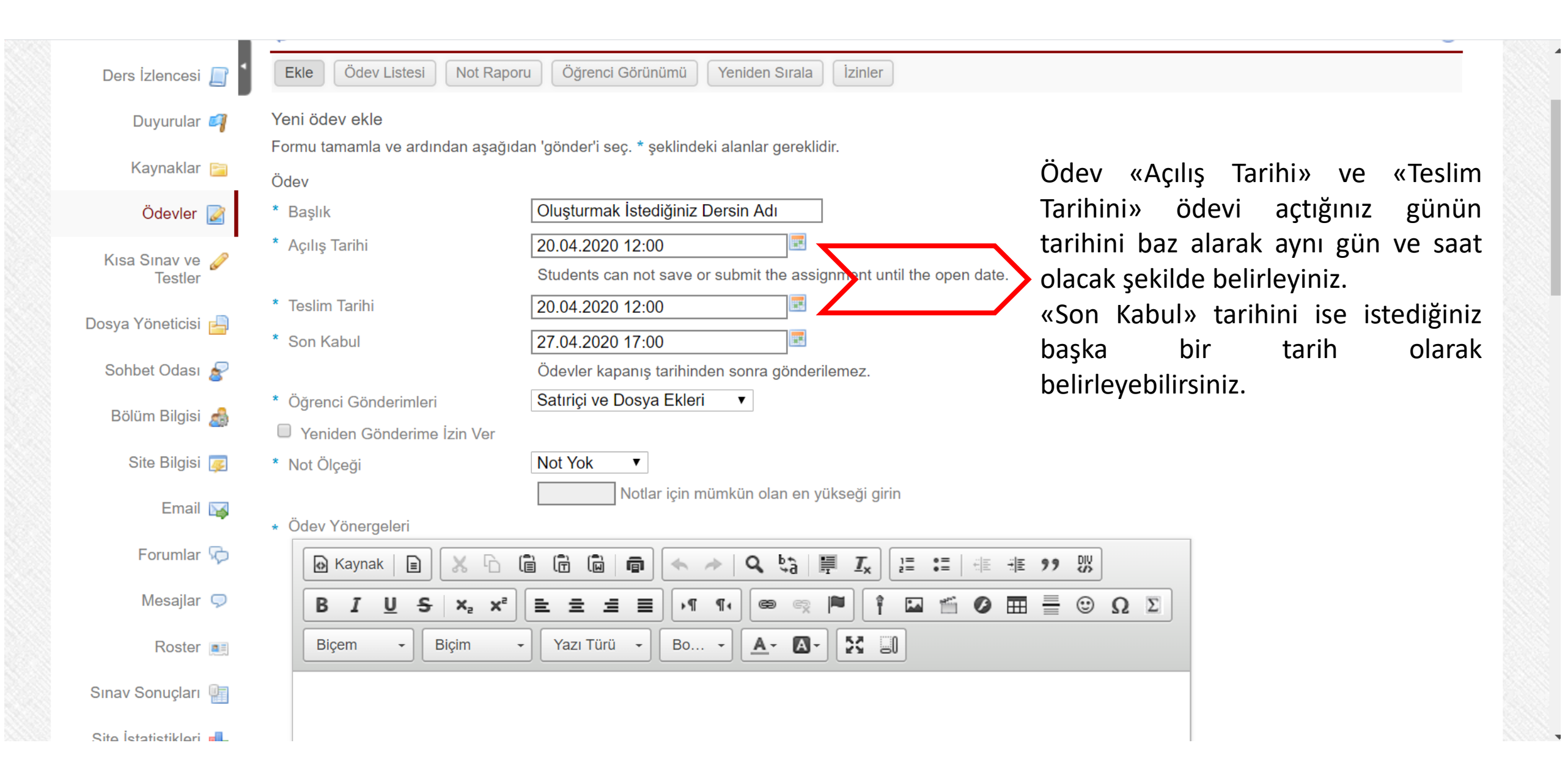

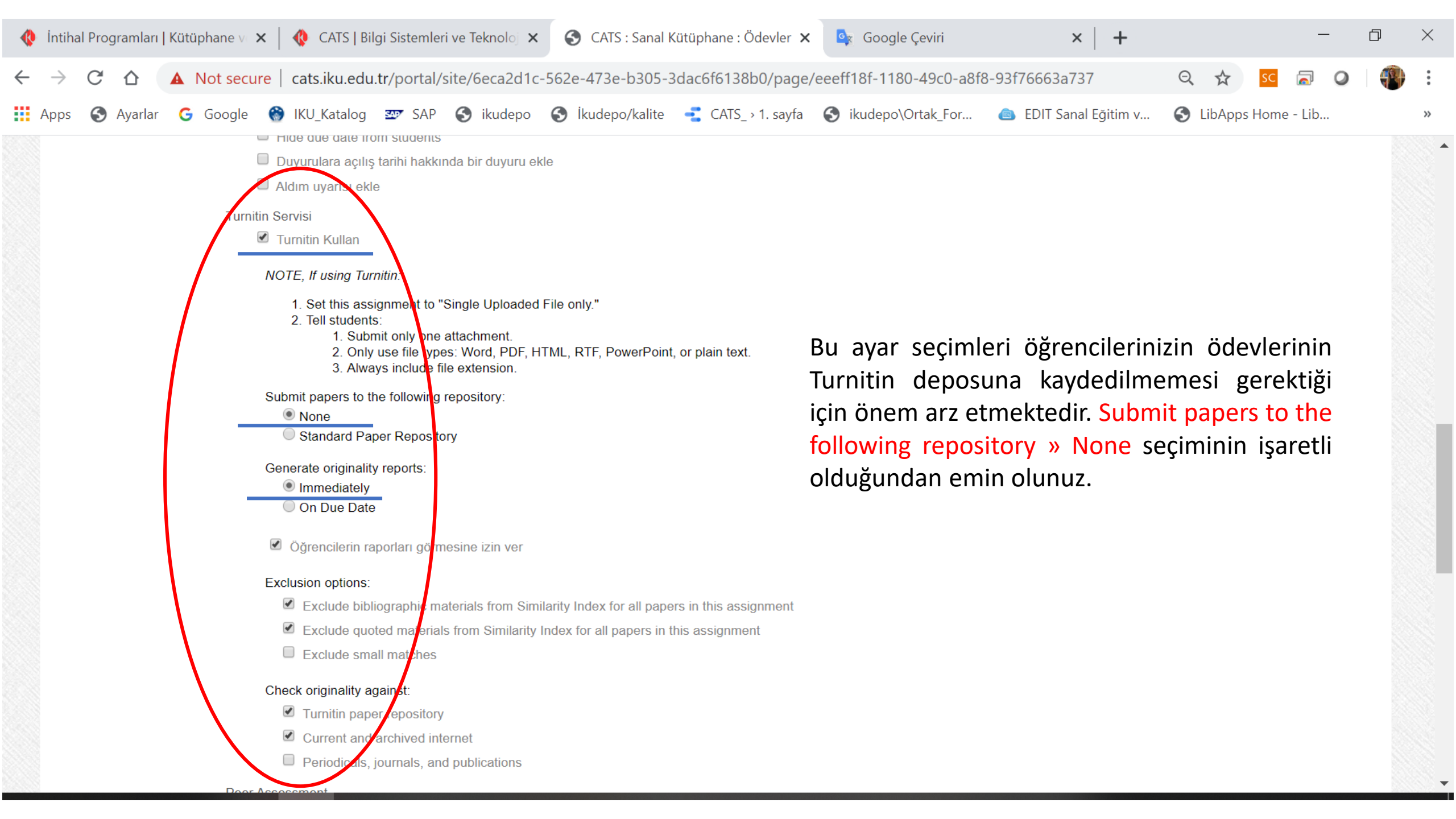

| 🔅 İntihal Programları   Kütüpha                      | ane v 🗙 🕼 🚯 CATS   Bilgi Sistemleri ve Teknoloj 🗙 🚱 CATS : Sanal Kütüphane : Ödevler 🗙 🕂 🦳 🗖 🗡                                                             |   |
|------------------------------------------------------|----------------------------------------------------------------------------------------------------|---|
| $\leftrightarrow$ $\rightarrow$ C $\triangle$ (i) No | ot secure 🛛 cats.iku.edu.tr/portal/site/6eca2d1c-562e-473e-b305-3dac6f6138b0/page/eeeff18f-1180-49c0-a8f8-93f76663a737 🔍 🛠 <table-cell> 🖉 🗿 📳</table-cell> |   |
| 🗰 Apps 🔇 Ayarlar 💪 Go                                | oogle 🛞 IKU_Katalog 📨 SAP S ikudepo S İkudepo/kalite 🛫 CATS_ > 1. sayfa S ikudepo\Ortak_For 🗅 EDIT Sanal Eğitim v S LibApps Home - Lib 🔋                   |   |
| Çalışma Alanı                                        | im ⊗ BST 101 ⊗ COSMOS1001 ⊗ İKÜ ORYANTASYON 101 ⊗ Sanal Kütüphane ∨ - daha fazla - ⊗ Siteye Gözat: ▼ & Çıkış                                               | • |
| Ana sayfa 🏠 📄                                        | 🔹 Sanal Kütüphane: Ödevler 📾 🔞                                                                                                    |   |
| Duyurular 🗳 1                                        | Ödev Listesi   Not Raporu   Öğrenci Görünümü   İzinler   Seçenekler                                                                                        |   |
| Kaynaklar 🚞                                          | Ödev Listesi                                                                                                    |   |
| Dosya Yöneticisi 占                                   | Görüntüleniyor 1 - 1 - 1 öğeler   Görüntüleniyor 1 - 1 - 1 öğeler ▼                                                                                        |   |
| Sohbet Odası 🔗                                       | Ödev başlığı - Durum Açık Teslim - / Yeni Ölçek Kaldırılsın mı?                                                                                            |   |
| Site Bilgisi 厚                                       | Skütüphane Turnitin Raporu Alma Tüm Bölümler/Gruplar Teslim 16.Nis.2020 12:00 16.Nis.2020 17:00 1/1 Not Yok                                                |   |
| Anketler 📊                                           | Duzenle   Kopyala Gonderileri Goruntule                                                                                                    |   |
| Email 🙀                                              | Removed Selected                                                                                                    |   |
| Mesajlar Ϙ                                           |                                                                                                    |   |
| Roster 💻                                             |                                                                                                    |   |
| Randevu 📆                                            | Olusturduğunuz ve avarlarını yapılandırdığınız ödeve öğrencileriniz tarafından                                                                             |   |
| Site İstatistikleri 🚮                                | gönderilen ödevleri görüntülemek ve oluşan Turnitin raporlarını görüntülemek                                                                               |   |
| Ödevler 📝                                            | için «Gönderileri Görüntüle» butonuna tıklayınız.                                                                                                    |   |
| Waiting for cats.iku                                 | Gateway Mobile View The Sakai Project                                                                                                    | • |

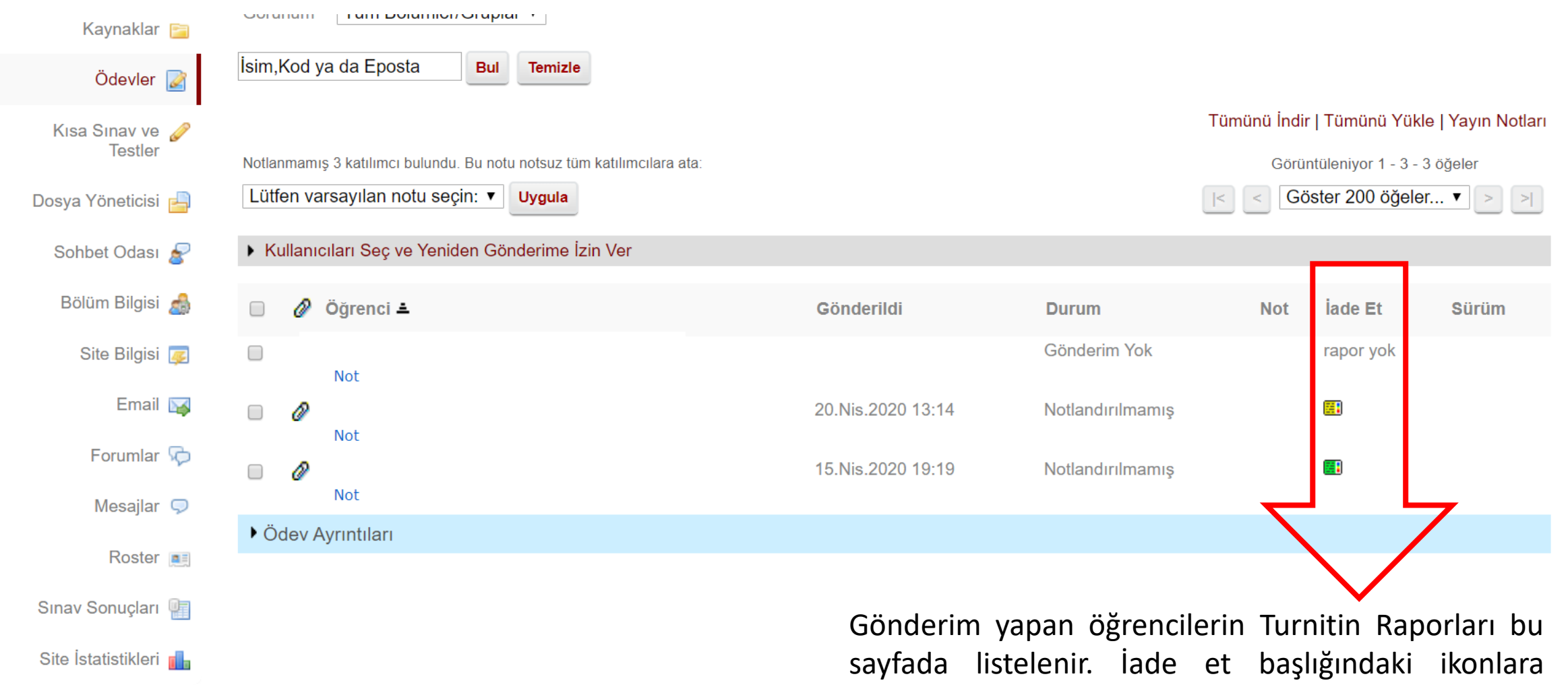

tıklayarak Turnitin Raporlarını görüntüleyebilirsiniz.

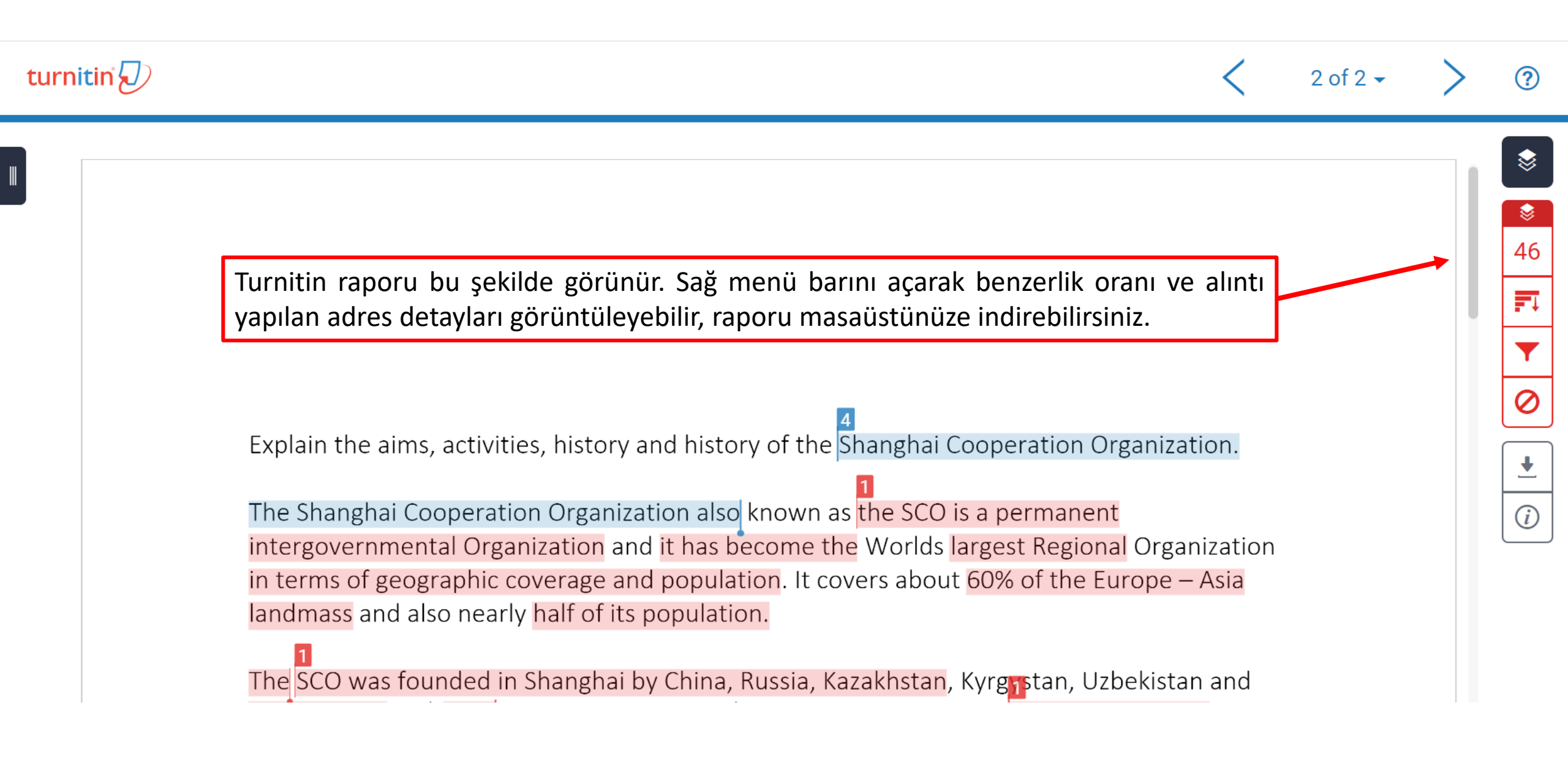

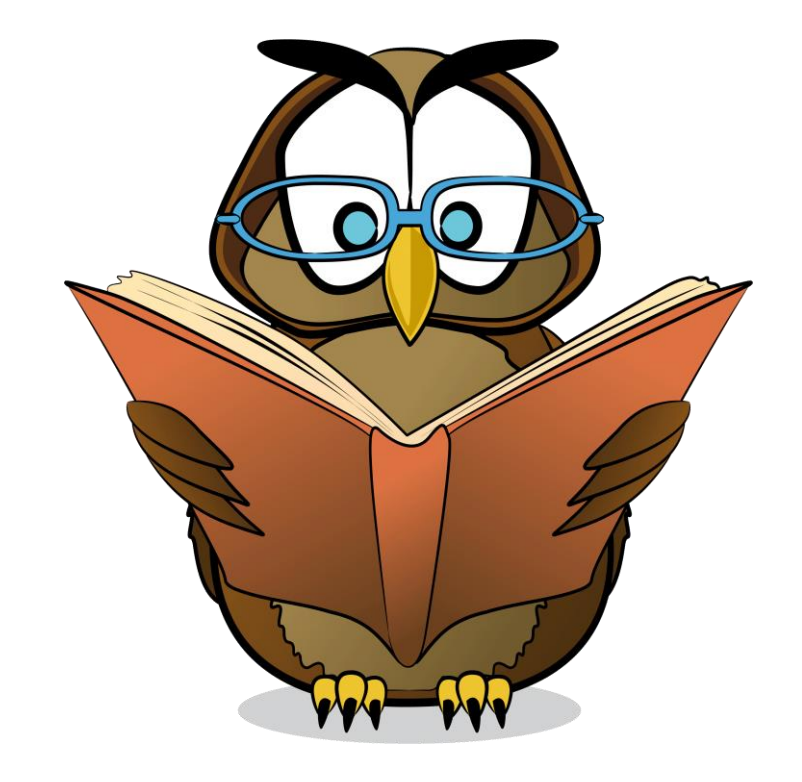

Web Sayfası <u>https://kutuphane.iku.edu.tr</u> E-mail <u>kutuphane@iku.edu.tr</u>

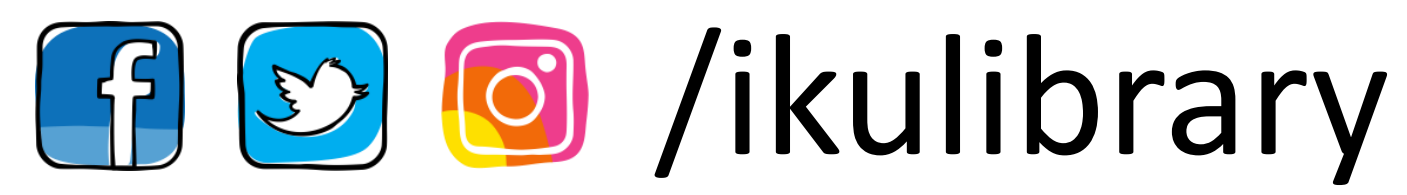